## Laste ned seneste programvare – Samsung 5140

- 1. Slik laster du ned nyeste programvare manuelt:
- 2. Trekk ut strømledningen.
- 3. Trykk inn og hold inne OPPOVERPIL på toppen av frontpanelet.
- 4. Sett inn strømledningen.
- 5. Slipp OPPOVERPIL når standby på frontpanelet blinker grønt.
- 6. Nedlastingen starter og forløpet vises på TV-skjermen.
- 7. Tar ca 25 minutter.